# **Course Attribute Dashboard- Maintainer Guide**

A dashboard user with a Maintainer role has access to update course attributes. This role is for faculty and staff who will request that attribute codes are added or removed for course sections. The maintainer role allows the user to access courses in the Courses to Maintain section of the dashboard Course List page.

As a Maintainer, the dashboard user selects a term to process and selects courses to view. The user reviews the course details and current course attributes, then selects one or more attributes to add or delete for the selected courses. The dashboard will display verification of the requested changes, email this information to the Maintainer and to the Approvers for the attribute group associated with the requested changes. Upon completion of the requests by an Approver, the Maintainer will receive emails indicating if the request was approved, denied, or sent back for further action.

# Accessing the Dashboard

- 1. Navigate to Owl Express: <u>https://owlexpress.kennesaw.edu/</u>
- 2. Select the "Faculty Services" or "Schedule Builder Tab

| OWL<br>EXPRESS                                                                       |                                            |            |
|--------------------------------------------------------------------------------------|--------------------------------------------|------------|
| Main Menu Advisor Services Employe<br>Search 60                                      | ee Services Faculty Services Registrar's A | pplication |
| Main Menu                                                                            | T                                          |            |
| This is the test Banner self-                                                        | -service instance for PATCHBA              | NN.        |
| Pathway to Enrollment                                                                |                                            |            |
| Advisor Services<br>Employee Services<br>Faculty Services<br>Registrar's Application |                                            |            |
| RELEASE: 8.9.1.3                                                                     |                                            |            |

3. Select "Course Attribute Dashboard"

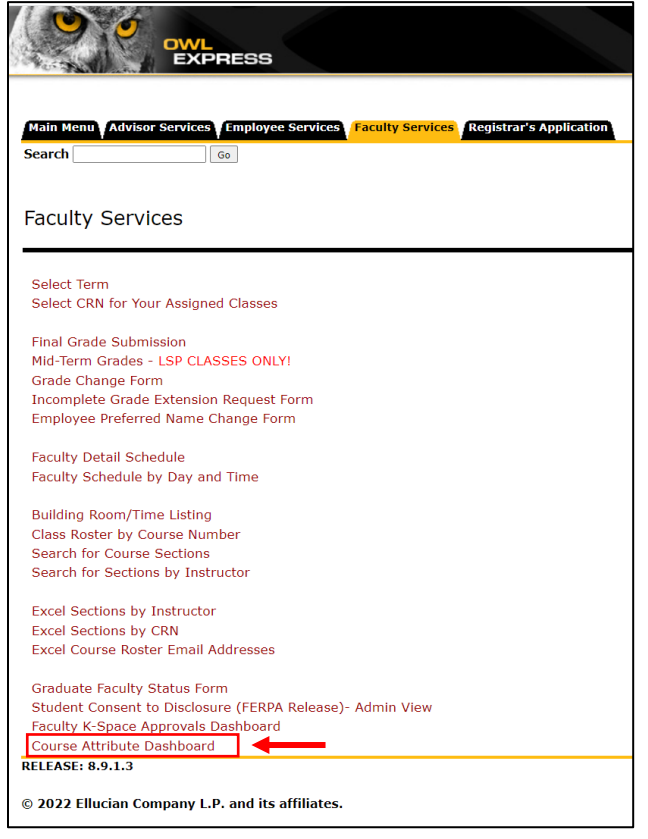

# Using the Dashboard as a Maintainer

### 1. Select term to process

On the Course Attribute Dashboard - Select a Term page, select a term to process. The dropdown term list will only display current or future terms.

Click Submit to see the Course Attribute Dashboard - Course List page.

| OWL<br>EXPRESS                                                                                                    |
|----------------------------------------------------------------------------------------------------|
|                                                                                                    |
| Main Menu Advisor Services Schedule Building Employee Services Financial Aid Registration Student Records Student Services Registrar's Application<br>SearchGo |
| Course Attribute Dashboard - Select a Term                                                                                                    |
| Use the Course Attribute Dashboard to view existing course attributes, request updates, and/or approve requests based on your dashboard role.                  |
| Refer to {website hyperlink} and institutional practices for assigning attributes.                                                                             |
| Select a term to proceed.                                                                                                    |
| Select a Term: Fall Semester 2022                                                                                                    |
| Submit                                                                                                    |
| RELEASE: 8.68                                                                                                    |
| © 2022 Ellucian Company L.P. and its affiliates.                                                                                                    |

#### 2. View course list and select course(s) to maintain

Links at the top of the Course Attribute Dashboard - Course List page will allow you to jump to the page sections:

- Courses to Review
- Courses to Maintain
- Courses to Approve

| Course Attribute Dashboard - Course List |                           |                          |  |  |  |  |  |  |  |
|------------------------------------------|---------------------------|--------------------------|--|--|--|--|--|--|--|
| Go to Courses to Review                  | Go to Courses to Maintain | Go to Courses to Approve |  |  |  |  |  |  |  |

The following information will be displayed for available courses:

- Role Code
- CRN
- Section Number
- Subject
- Course Number
- Title
- Department Code
- Department Description
- Attribute Code/Description

#### **Courses to Maintain** Select course(s) to proceed If selecting multiple course sections, only select sections that require the same batch action (i.e. add specific attribute, delete specific attribute) and have the same role code. Select Role Code CRN Section Subject Course Title Attribute Department Department Course: Number Code Description Code/Desc HIP MAINTAIN 51761 W01 ARCH 1241 ARCH Design Communication Architecture No attributes HIP\_MAINTAIN 53037 W02 ARCH ARCH 1241 Architecture No attributes Design Communication HIP\_MAINTAIN 53045 01 ARCH 2004 Architecture Studio IV ARCH Architecture No attributes

Check the Select Course box next to courses to maintain.

| Courses                                      | to Maintain                            |           |             |            |                  |                                         |                    |                           |                        |
|----------------------------------------------|----------------------------------------|-----------|-------------|------------|------------------|-----------------------------------------|--------------------|---------------------------|------------------------|
| Select cours<br>If selecting r<br>role code. | e(s) to proceed.<br>multiple course se | ctions, c | only select | sections t | nat require th   | ne same batch action (i.e. add specific | attribute, delete  | specific attribute) a     | nd have the same       |
| Select<br>Course:                            | Role Code                              | CRN       | Section     | Subject    | Course<br>Number | Title                                   | Department<br>Code | Department<br>Description | Attribute<br>Code/Desc |
|                                              | HIP_MAINTAIN                           | 51761     | W01         | ARCH       | 1241             | Design Communication                    | ARCH               | Architecture              | No attributes          |
|                                              | HIP_MAINTAIN                           | 53037     | W02         | ARCH       | 1241             | Design Communication                    | ARCH               | Architecture              | No attributes          |
|                                              | HIP_MAINTAIN                           | 53045     | 01          | ARCH       | 2004             | Architecture Studio IV                  | ARCH               | Architecture              | No attributes          |

**Note:** It is highly recommended to select multiple course sections when requesting to add the same attribute code. Doing this will help limit the number of email responses.

Click the Maintain Courses button located at the bottom of the Courses to Maintain section.

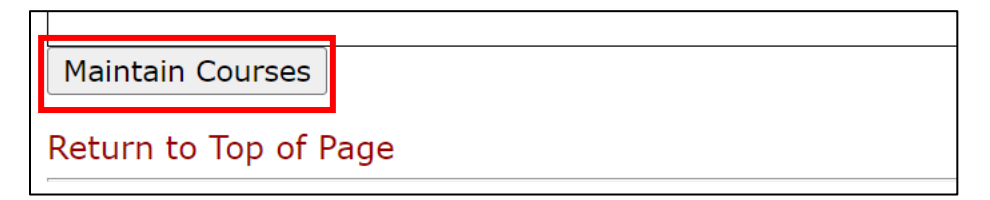

#### 3. Select attributes to Add or Delete

The Course Attribute Dashboard - Maintainer - Selected Courses page will be displayed. The term selected is displayed at the top of the page.

The selected courses will be displayed with the same format and content as the previous page.

| Course Att                             | Course Attribute Dashboard - Maintainer - Selected Courses |                            |                            |                               |                         |                    |                           |                        |  |  |  |  |
|----------------------------------------|------------------------------------------------------------|----------------------------|----------------------------|-------------------------------|-------------------------|--------------------|---------------------------|------------------------|--|--|--|--|
| TERM: Summer Semester 2022 (202205)    |                                                            |                            |                            |                               |                         |                    |                           |                        |  |  |  |  |
| The current cours<br>Refer to {website | e section<br>hyperlir                                      | n attribute<br>nk} and in: | s are displ<br>stitutional | ayed.<br>practices for assign | ing attributes.         |                    |                           |                        |  |  |  |  |
| Role Code                              | CRN                                                        | Section                    | Subject                    | Course<br>Number              | Title                   | Department<br>Code | Department<br>Description | Attribute<br>Code/Desc |  |  |  |  |
| HIP_MAINTAIN                           | 51761                                                      | W01                        | ARCH                       | 1241                          | Design<br>Communication | ARCH               | Architecture              | No attributes          |  |  |  |  |
| HIP_MAINTAIN                           | 53037                                                      | W02                        | ARCH                       | 1241                          | Design<br>Communication | ARCH               | Architecture              | No attributes          |  |  |  |  |
| HIP_MAINTAIN                           | 53045                                                      | 01                         | ARCH                       | 2004                          | Architecture Studio IV  | ARCH               | Architecture              | No attributes          |  |  |  |  |

**Note:** If you choose not to request attribute changes at this time, click the Return to Course List button to return to Course Attribute Dashboard - Course List page or click Select a Different Term button to return to the Course Attribute Dashboard - Select a Term page.

Select one or more codes (hold Shift or Ctrl button on keyboard and click the desired codes) in the Attribute Codes box and click either the Add or Delete button.

| Available Attribu  | te Codes to Add or Delete:                                                              |
|--------------------|-----------------------------------------------------------------------------------------|
| Attribute Codes:   | ZSLP Prim: Service Learning<br>ZURP Prim: UG Research<br>ZWLP Prim: Work Based Learning |
| ADD DELETE         | ←                                                                                       |
| Return to Course   | List                                                                                    |
| Select a Different | Term                                                                                    |
| RELEASE: 8.68      |                                                                                         |

**Note on Delete Action:** When attempting to delete an attribute code that does not currently exist for the course, the overall message "Could not delete selected attributes for any of the selected courses" may be displayed. In addition, the Message column for the impacted course will display "Attribute code does not exist for CRN. Request not submitted."

**Note on Add Action:** When attempting to add an attribute code that already exists for the course, the overall message "\*\*\* Could not add selected attributes for any of the selected courses\*\*\*" may be displayed. In addition, the Message column for the impacted course will display "Attribute code already exists for CRN. Request not submitted."

### 4. View submission verification

The Maintainer View – Requested Attribute Submission Verification page will display. This page will include a batch number, details about the selected courses and requested change.

| Cour      | se Att     | ribute    | Dashboard -           | Maintainer - Re           | equested Attrik   | oute Submission Ve     | erification |                                |         |
|-----------|------------|-----------|-----------------------|---------------------------|-------------------|------------------------|-------------|--------------------------------|---------|
| TERM      | l: Sumn    | ner Ser   | nester 2022 (         | 202205)                   |                   |                        |             |                                |         |
| The follo | owing requ | ested cou | rse section attribute | change has been successfi | ully submitted. 🗲 | -                      |             |                                |         |
| Batch     | Number:    | 6         |                       |                           |                   |                        |             |                                |         |
| Selecte   | ed Cours   | es:       |                       |                           |                   |                        |             |                                |         |
| CRN       | Section    | Subject   | Course Number         | Title                     | Department Code   | Department Description | Add/Delete  | Attribute Code/Desc            | Message |
| 51761     | W01        | ARCH      | 1241                  | Design Communication      | ARCH              | Architecture           | ADD         | ZSLP Prim: Service Learning    |         |
| 51761     | W01        | ARCH      | 1241                  | Design Communication      | ARCH              | Architecture           | ADD         | ZWLP Prim: Work Based Learning |         |
| 53037     | W02        | ARCH      | 1241                  | Design Communication      | ARCH              | Architecture           | ADD         | ZSLP Prim: Service Learning    |         |
| 53037     | W02        | ARCH      | 1241                  | Design Communication      | ARCH              | Architecture           | ADD         | ZWLP Prim: Work Based Learning |         |
| FOOAF     | 01         | ARCH      | 2004                  | Architecture Studio IV    | ARCH              | Architecture           | ADD         | ZSLP Prim: Service Learning    |         |
| 53045     |            |           | 2001                  |                           |                   |                        |             |                                |         |

**NOTE:** The requests submitted and displayed together on this page are considered to be a single batch. Awareness of the requests contained in a batch is important related to emails generated by the approval process. To reduce the number of emails received, messages related to approving, denying, and sending back requests are only generated when all requests in a batch have been completed by an Approver.

## 5. Check for emails

Submitting a request to add or delete attribute codes will trigger an email with the subject "Course Attribute Dashboard Submission Verification". The message will contain the same information that is displayed on the Maintainer View – Requested Attribute Submission Verification page. This message will be sent to the dashboard user's preferred email address.

| schedu<br>To: sme                       | u <mark>lebuilder@</mark><br>ele1@kennesa | <mark>kennesaw.</mark><br>aw.edu <sadi< th=""><th>edu <office of="" r<br="" the="">ie Mele&gt;</office></th><th>legistrar&gt;</th><th></th><th></th><th></th><th></th><th></th></sadi<> | edu <office of="" r<br="" the="">ie Mele&gt;</office>                | legistrar>                                                                                                   |                                                                |                                                                                                    |                                               |                                                                                                    |         |
|-----------------------------------------|-------------------------------------------|----------------------------------------------------------------------------------------------------|----------------------------------------------------------------------|----------------------------------------------------------------------------------------------------|----------------------------------------------------------------|----------------------------------------------------------------------------------------------------|-----------------------------------------------|----------------------------------------------------------------------------------------------------|---------|
| Sadie N                                 | /lele,                                    |                                                                                                    |                                                                      |                                                                                                    |                                                                |                                                                                                    |                                               |                                                                                                    |         |
| You sul                                 | omitted a red                             | quest for the                                                                                                    | e following attribute u                                              | pdates:                                                                                                    |                                                                |                                                                                                    |                                               |                                                                                                    |         |
|                                         |                                           |                                                                                                    |                                                                      |                                                                                                    |                                                                |                                                                                                    |                                               |                                                                                                    |         |
| TERM:                                   | Summer Se                                 | mester 202                                                                                                    | 2 (202205)                                                           |                                                                                                    |                                                                |                                                                                                    |                                               |                                                                                                    |         |
|                                         |                                           |                                                                                                    |                                                                      |                                                                                                    |                                                                |                                                                                                    |                                               |                                                                                                    |         |
| Batch                                   | Number: 6                                 |                                                                                                    |                                                                      |                                                                                                    |                                                                |                                                                                                    |                                               |                                                                                                    |         |
| CRN                                     | Number: 6<br>Section                      | Subject                                                                                                    | Course Number                                                        | Title                                                                                                    | Department Code                                                | Department Description                                                                                 | Add/Delete                                    | Attribute Code/Desc                                                                                                    | Message |
| CRN<br>51761                            | Section<br>W01                            | Subject<br>ARCH                                                                                                    | Course Number<br>1241                                                | <b>Title</b><br>Design Communication                                                                         | <b>Department Code</b><br>ARCH                                 | Department Description<br>Architecture                                                                 | Add/Delete<br>ADD                             | Attribute Code/Desc<br>ZSLP Prim: Service Learning                                                                                                    | Message |
| CRN<br>51761<br>51761                   | Section<br>W01<br>W01                     | <b>Subject</b><br>ARCH<br>ARCH                                                                                                    | <b>Course Number</b><br>1241<br>1241                                 | <b>Title</b><br>Design Communication<br>Design Communication                                                 | <b>Department Code</b><br>ARCH<br>ARCH                         | Department Description<br>Architecture<br>Architecture                                                 | Add/Delete<br>ADD<br>ADD                      | Attribute Code/Desc<br>ZSLP Prim: Service Learning<br>ZWLP Prim: Work Based Learning                                                                                              | Message |
| CRN<br>51761<br>51761<br>53037          | Section<br>W01<br>W01<br>W02              | <b>Subject</b><br>ARCH<br>ARCH<br>ARCH                                                                                                    | <b>Course Number</b><br>1241<br>1241<br>1241<br>1241                 | <b>Title</b><br>Design Communication<br>Design Communication<br>Design Communication                         | <b>Department Code</b><br>ARCH<br>ARCH<br>ARCH                 | Department Description<br>Architecture<br>Architecture<br>Architecture                                 | Add/Delete<br>ADD<br>ADD<br>ADD               | Attribute Code/Desc<br>ZSLP Prim: Service Learning<br>ZWLP Prim: Work Based Learning<br>ZSLP Prim: Service Learning                                                               | Message |
| CRN<br>51761<br>51761<br>53037<br>53037 | Section<br>W01<br>W01<br>W02<br>W02       | <b>Subject</b><br>ARCH<br>ARCH<br>ARCH<br>ARCH                                                                                                    | <b>Course Number</b><br>1241<br>1241<br>1241<br>1241<br>1241         | <b>Title</b><br>Design Communication<br>Design Communication<br>Design Communication<br>Design Communication | <b>Department Code</b><br>ARCH<br>ARCH<br>ARCH<br>ARCH         | Department Description<br>Architecture<br>Architecture<br>Architecture<br>Architecture                 | Add/Delete<br>ADD<br>ADD<br>ADD<br>ADD        | Attribute Code/Desc<br>ZSLP Prim: Service Learning<br>ZWLP Prim: Work Based Learning<br>ZSLP Prim: Service Learning<br>ZWLP Prim: Work Based Learning                             | Message |
| CRN<br>51761<br>53037<br>53037<br>53045 | Section<br>W01<br>W01<br>W02<br>W02<br>01 | Subject<br>ARCH<br>ARCH<br>ARCH<br>ARCH<br>ARCH                                                                                                    | <b>Course Number</b><br>1241<br>1241<br>1241<br>1241<br>1241<br>2004 | Title<br>Design Communication<br>Design Communication<br>Design Communication<br>Architecture Studio IV      | <b>Department Code</b><br>ARCH<br>ARCH<br>ARCH<br>ARCH<br>ARCH | Department Description<br>Architecture<br>Architecture<br>Architecture<br>Architecture<br>Architecture | Add/Delete<br>ADD<br>ADD<br>ADD<br>ADD<br>ADD | Attribute Code/Desc<br>ZSLP Prim: Service Learning<br>ZWLP Prim: Work Based Learning<br>ZSLP Prim: Service Learning<br>ZWLP Prim: Service Learning<br>ZSLP Prim: Service Learning | Message |

When an Approver reviews and completes all requests for a single batch, one or more of the following emails may be received:

### Course Attribute Dashboard Request Approved

| EKINA                      | L] Cou                       | rse Atti                             | ribute                                                                                                    | Dashb                                     | board Reque                                     | st App       | proveu                    |            |                                                             |                                          |                      |   |   |   |          |                      |          |
|----------------------------|------------------------------|--------------------------------------|----------------------------------------------------------------------------------------------------|-------------------------------------------|-------------------------------------------------|--------------|---------------------------|------------|-------------------------------------------------------------|------------------------------------------|----------------------|---|---|---|----------|----------------------|----------|
| <b>sched</b><br>To: sm     | <b>lulebuilc</b><br>nele1@ke | <b>ler@kenr</b><br>nnesaw.ed         | n <mark>esaw.ec</mark><br>u <sadie< td=""><td><b>lu <off< b=""><br/>Mele&gt;</off<></b></td><td>ice of the Regi</td><td>trar&gt;</td><td></td><td></td><td></td><td></td><td></td><td>ė</td><td>•</td><td>ථ</td><td>←<br/>Tue</td><td><b>«</b><br/>6/21/202</td><td>→ 2 3:56</td></sadie<> | <b>lu <off< b=""><br/>Mele&gt;</off<></b> | ice of the Regi                                 | trar>        |                           |            |                                                             |                                          |                      | ė | • | ථ | ←<br>Tue | <b>«</b><br>6/21/202 | → 2 3:56 |
| Sadie                      | Mele,                        |                                      |                                                                                                    |                                           |                                                 |              |                           |            |                                                             |                                          |                      |   |   |   |          |                      |          |
| The                        |                              | attributo u                          | indate re                                                                                                    | auest(s)                                  | have been App                                   | oved         |                           |            |                                                             |                                          |                      |   |   |   |          |                      |          |
| The to                     | bilowing a                   | attribute u                          | ipudie re                                                                                                    | 44004(0)                                  | nare seen app                                   |              |                           |            |                                                             |                                          |                      |   |   |   |          |                      |          |
| The to                     | nowing a                     |                                      | ipuute re                                                                                                    | quost(s)                                  | nare seen tipp                                  |              |                           |            |                                                             |                                          |                      |   |   |   |          |                      |          |
| TERM                       | l: Fall Ser                  | nester 20                            | )22 (2022                                                                                                    | 208)                                      |                                                 |              |                           |            |                                                             |                                          |                      |   |   |   |          |                      |          |
| TERM:<br>Action            | E Fall Ser                   | Date<br>Processed                    | 022 (2022)<br>CRN Sect                                                                                                    | 208)<br>t Subj Cot                        | urse Title                                      | Dept<br>Code | Department<br>Description | Add/Delete | e Attribute<br>Code/Desc                                    | Maintainer<br>Name                       | Batch<br>Number      |   |   |   |          |                      |          |
| TERM:<br>Action<br>Approve | I: Fall Ser                  | Date<br>Processed<br>21-JUN-<br>2022 | 022 (2022<br>CRN Sect<br>81036 04                                                                                                    | 208)<br>t Subj Cot<br>Nut<br>ARCH 100     | urse<br>mber<br>70 Introduction<br>Architecture | Dept<br>Code | Department<br>Description | Add/Delete | Attribute<br>Code/Desc<br>ZWLP Prim: Work<br>Based Learning | <b>Maintainer<br/>Name</b><br>Sadie Mele | Batch<br>Number<br>2 |   |   |   |          |                      |          |

Course Attribute Dashboard Request Denied

| <b>≪                                    </b> |
|----------------------------------------------|
|                                              |
|                                              |
|                                              |
|                                              |
|                                              |
|                                              |
| Batch<br>Number                              |
| 2                                            |
| 2                                            |
| e<br>e                                       |

### Course Attribute Dashboard Request Sent Back

| [EXT | ERNAL                    | Course Attribut                                                                                                    | e Dashbo                                             | oard Req    | uest S   | Sent Bacl        | ĸ                               |              |                           |            |                                      |                    |                                 |
|------|--------------------------|----------------------------------------------------------------------------------------------------|------------------------------------------------------|-------------|----------|------------------|---------------------------------|--------------|---------------------------|------------|--------------------------------------|--------------------|---------------------------------|
| s    | <b>schedu</b><br>To: sme | <b>lebuilder@kennesaw</b><br>le1@kennesaw.edu <sac< th=""><th>.<b>edu <offic< b=""><br/>die Mele&gt;</offic<></b></th><th>e of the Re</th><th>egistrai</th><th>r&gt;</th><th></th><th></th><th></th><th></th><th>ال</th><th>🗢 👌 🔶 🗧<br/>Tue 6/2</th><th><b>≪ → …</b><br/>11/2022 3:56 PM</th></sac<> | . <b>edu <offic< b=""><br/>die Mele&gt;</offic<></b> | e of the Re | egistrai | r>               |                                 |              |                           |            | ال                                   | 🗢 👌 🔶 🗧<br>Tue 6/2 | <b>≪ → …</b><br>11/2022 3:56 PM |
|      | Sadie Mele,              |                                                                                                    |                                                      |             |          |                  |                                 |              |                           |            |                                      |                    |                                 |
|      | The foll                 | owing attribute update                                                                                                    | e request(s) h                                       | ave been Se | ent Bac  | k                |                                 |              |                           |            |                                      |                    |                                 |
|      |                          |                                                                                                    |                                                      |             |          |                  |                                 |              |                           |            |                                      |                    |                                 |
|      | TERM:                    | Fall Semester 2022 (2                                                                                                    | 02208)                                               |             |          |                  |                                 |              |                           |            |                                      |                    |                                 |
| ſ    | Action                   | Comment                                                                                                    | Date<br>Processed                                    | CRN Sec     | t Subj   | Course<br>Number | Title                           | Dept<br>Code | Department<br>Description | Add/Delete | Attribute<br>Code/Desc               | Maintainer<br>Name | Batch<br>Number                 |
|      | Sent<br>Back             | Does Not Meet<br>Requirements                                                                                                    | 21-JUN-<br>2022                                      | 81033 01    | ARCH     | 1000             | Introduction to<br>Architecture | ARCH         | Architecture              | ADD        | ZWLP Prim:<br>Work Based<br>Learning | Sadie Mele         | 2                               |
|      | Sent<br>Back             | Sending Back to<br>Confirm Selection is<br>Accurate                                                                                                    | 21-JUN-<br>2022                                      | 81034 02    | ARCH     | 1000             | Introduction to<br>Architecture | ARCH         | Architecture              | ADD        | ZWLP Prim:<br>Work Based<br>Learning | Sadie Mele         | 2                               |
|      | Sent<br>Back             | Please review again                                                                                                    | 21-JUN-<br>2022                                      | 81035 03    | ARCH     | 1000             | Introduction to<br>Architecture | ARCH         | Architecture              | ADD        | ZWLP Prim:<br>Work Based<br>Learning | Sadie Mele         | 2                               |